## Finding Opportunities on the UT Capital Projects' Website

Go to https://capitalprojects.tennessee.edu/fp/.

To view "Invitations to Bid"

- Click the downward facing arrow next to the words "Campuses, Institutes, and Units."
- Select a campus from the drop-down list.
- Scroll down and click on the opportunities to view them.

|                                | UT Institute of Agriculture                           |  |
|--------------------------------|-------------------------------------------------------|--|
| CONSTRUCTION                   | Recent UT Procurement Awards                          |  |
| Campuses, Institutes & Units 🔍 |                                                       |  |
| UT System                      | Invitations to Bid                                    |  |
| UT Knoxville                   | Bid Desults                                           |  |
| UT Chattanooga                 |                                                       |  |
| UT Southern                    | UT Institute of Agriculture Master Plan — Coming Soon |  |
| UT Martin                      |                                                       |  |
| UT Health Science Center       | Invitations to Bid                                    |  |
| UT Institute of Agriculture    | Clyde York 4-H Center Roof Replacements               |  |
| Institute for Public Service   | Post Date: May 8, 2024                                |  |
| All >                          | ARP - WTREC Improvements Post Date: June 12, 2024     |  |

To view "Requests for Services:"

- Click the downward facing arrow next to the words "Requests for Services."
- Select an option from the drop-down list.
- Scroll down and click on the opportunities to view them.

| DESIGN AND<br>CONSTRUCTION                            | Requests for Proposals for Construction Services     Request For Qualifications for Best Value-1 Procurement Method     No information available at this time.     Request For Proposals for Construction Manager / General Contractor     UTC New Residence Hair Complex (22/23) – UT Chettanooga     New Residence Hail Programming Study.     Technical Proposal - Revised |                                                                                                  |
|-------------------------------------------------------|----------------------------------------------------------------------------------------------------|--------------------------------------------------------------------------------------------------|
| Campuses, Institutes & Units<br>Requests for Services |                                                                                                    |                                                                                                  |
| Requests for Proposals for > Construction Services    |                                                                                                    |                                                                                                  |
| Projects Requiring Designers                          |                                                                                                    |                                                                                                  |
| Request for Designer ><br>Qualifications              | <u>Cost Proposal</u><br>Pre-Proposal Conference Agenda                                                                                                    | If you are interested in subcontracting                                                          |
| RFQ - Programming                                     | Pre-Proposal Conference Sign-In                                                                                                    | opportunities, click "Pre-Proposal Conference<br>Sign-In" to view prime contractors who attended |
| Current Projects                                      | Addendum 1<br>Project Review Conference: August 1, 2024 at 3:00 pm ET                                                                                                    |                                                                                                  |
| Designer's Manual                                     | Due Date: August 22, 2024 at 12:00 pm (Noon) ET                                                                                                    |                                                                                                  |
| Contacts                                              | Select "Current Projects" to view                                                                                                    | the status and primes for all current UT projects.                                               |